# Create a Contract for Health Sector Procurement v1.0

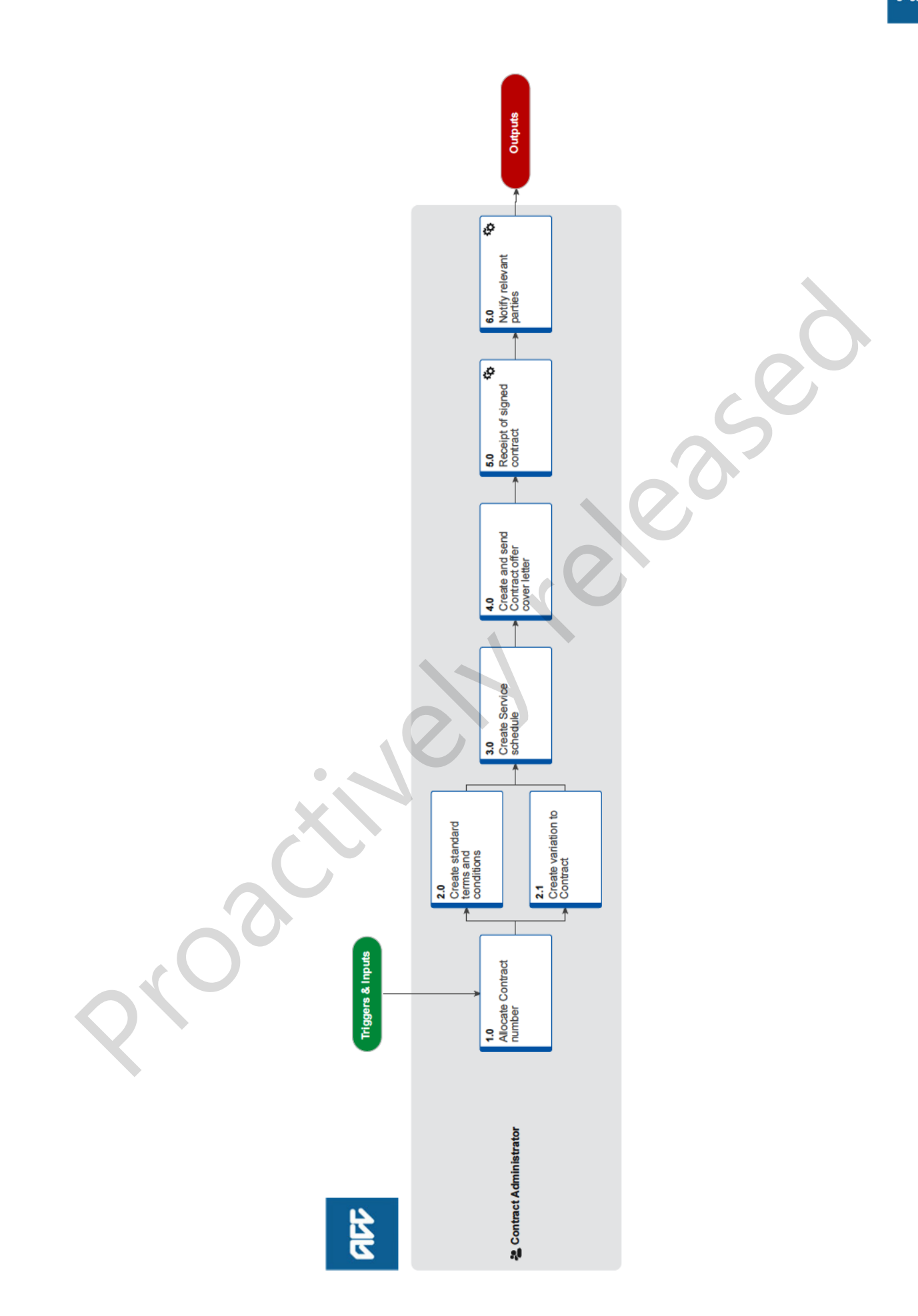

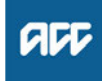

#### Summary

#### Objective

To create a contract for Health Sector Procurement.

| Owner  | Name withheld |
|--------|---------------|
| Expert | Name withheld |

Procedure

# 1.0 Allocate Contract number

#### Contract Administrator

- a Allocate the Contract number where contract numbers should always reflect the HW number, eg HW0001/ ABC0001.
- **b** Ensure the supplier has an HW number.
  - NOTE What if the supplier does not have a HW number?

1) Allocate one from the following path: \\ACCfiles\Data\PSD\03 Health Procurement\04 Standard Terms & Conditions\01 Allocation of Numbers\TandC Number Allocation.2019.xlsx.

2) Select next sequential Standard Terms and Conditions 'HW' number and populate with supplier-specific details. Please ensure a valid email address is entered.

NOTE What happens if the email address is not valid?

Contact the Vendor and request one.

- **c** Determine if the Contract is a variation or full contract.
  - NOTE How do you know if it is a full Contract or a Variation?

• If the Vendor doesn't have an existing HW#, then it is a full Contract.

• If they have an HW#, then it is a Variation.

**d** Go to appropriate next step: 2.0 Create standard terms and conditions (full contract) or go to 2.1 Create Variation to Contract (variation).

2.0 Create standard terms and conditions Contract Administrator

- a Open the Standard Terms and Conditions document.
  - NOTE Where can you locate the standard terms and conditions?

The standard terms and conditions can be located here: \\ACCfiles\Data\PSD\03 Health Procurement\04 Standard Terms & Conditions\04 Terms & Conditions\Standard Terms and Conditions.April 2018.docx.

- **b** Update highlighted yellow fields with corresponding HW and supplier details and remember to remove yellow highlight when finished.
- c Double check details are correct.
- **d** Put the legal entity in full, eg Ltd/Limited, Co/Company but do not add the entities trading as details.

# NOTE Where do you save the standards terms and conditions?

Save As "HW####.ABC.MA.Initials.YYMMDD" into the following folder I:\PSD\03 Health Procurement\04 Standard Terms & Conditions\03 Supplier Versions.

- **e** Print two copies, single sided where the Service schedule and Standard terms and conditions are attached together to make the Contract.
- 2.1 Create variation to Contract Contract Administrator
  - a Open the variation to standard terms and conditions.
    - NOTE Where do you locate the variations to terms and conditions? The document can be located here. \\ACCfiles \Data\PSD\03 Health Procurement\04 Standard Terms & Conditions\04 Terms & Conditions \Variation to Terms and Conditions.docx.
  - **b** Update highlighted red fields with corresponding HW and supplier details and remember to remove red highlight when finished.
  - c Double-check details are correct.
  - d Save As "HW####.ABC.Var.Initials.YYMMDD" into the following folder I:\PSD\03 Health Procurement\04 Standard Terms & Conditions\03 Supplier Versions.
  - Print two copies, single sided where the Service schedule and Standard terms and conditions are attached together to make the Contract.

## 3.0 Create Service schedule

**Contract Administrator** 

- a Go to your respective service folder and click down into the next sub/sub folder '01 Contracting/01 Generic SS'.
- **b** Open the generic service schedule.
- **c** Update fields with corresponding contract number and supplier details.
- d Double-check details are correct.
- e Save As 'ABC###.SupplierName.YYMMDD" into the supplier folder "01 Contracting/01 Supplier SS'.
- f Print two copies, single sided where the Service schedule and Standard terms and conditions are attached together to make the Contract.

. . . . . . . . . . . . . . . .

- 4.0 Create and send Contract offer cover letter Contract Administrator
  - a Open the Contracts Admin template.
  - **b** Update fields with corresponding HW number, contract number and supplier details.
  - **c** Update the fields with relevant Contract Administrator contact details.
  - d Save As 'ABC####.ConOffLtr.YYMMDD' into the supplier folder Service '02 Correspondence/02 Supplier'.
  - e Print one copy on ACC letterhead Tray 1.
  - f Update CLR in [comments] field, 'DD/MM/YY Contract offer sent'.

- **g** Have the contract offer and covering letter peer reviewed by another CA team member.
  - NOTE What if there are issues when peer reviewing? Discuss the issue with the Contracts Admin team member that created the document and resolve.
- **h** Click on the [Courier form] in the Contracts admin templates.
- Update Recipient details with Delivery Address and contact phone number (5 lines maximum, 30 characters maximum per line).
- j Add your name and signature before printing.
- **k** Enclose Contract offer and Letter into courier bag and attach Courier request form to the outside of the courier bag and place in designated courier tray for despatch.

-----

### **5.0** Receipt of signed contract

**Contract Administrator** 

tails.

- a Check each page of the returned signed contract for any hand written amendments.
  - NOTE What if there are hand written amendments? 1) Review the amendments and discuss if needed. 2) Reprint if needed and send for re-signing.
- **b** Print Contract Brief Sheet and fill in all of the relevant de-
- **c** Update the CLR tracking information.
- d Get contract signed by Health Procurement and Contracting Manager.
- e In MFP, go to [Contract Class].
- f Locate relevant service in the drop down list, search, this will bring all contracts for this class up.
- g Find [Latest Dummy Suffix] (check date range is current).
- h Duplicate the [Dummy Suffix].
- i Ensure you select tick box [Copy all Budget Information] (do not select any other tick boxes as you want your new contract to have no suffix.
- j Complete the Contract information.

# NOTE What Contract information do you need?

- Start date and expiry date (as per contract/ contract brief)
- Contract number
- Vendor ID (if you do not have the ID, you can search the name)
- TLA
- Areas (as per contract)
- Named Providers (if required)
- [Status] =Active.
- k Save the Contract.

## 6.0 Notify relevant parties

**Contract Administrator** 

- Create a new email from the Outlook signatures To: Contract Update Recipients.
- **b** Follow the email template and send.

. . . . . . . . . . . . . .

- c Prepare the return letter.
  - **NOTE** Where do you get the return letter from? Within Word, click into '2 Contract Admin' folder, then open 'Return Signed Contract.dotx'.

#### NOTE Where do you save the Return letter?

Save as: ABC###.Rtn.Sgn.Con.your initials.YY.MM.DD into "Service" 02 Correspondence/02 Supplier.

- d Ensure Name, Contact details and signature are correct.
- e Print on ACC Letter Head Tray 1.
- **f** Enclose Return letter into courier bag, attach Courier request form to the outside of the courier bag and place in designated courier tray for despatch.